## Manual de desinstalação da aplicação GCompris

Para desinstalar a aplicação GCompris do Sistema Operativo Caixa Mágica deverá arrancar o seu equipamento neste sistema Operativo seleccionando a respectiva opção no momento do arranque do computador Magalhães.

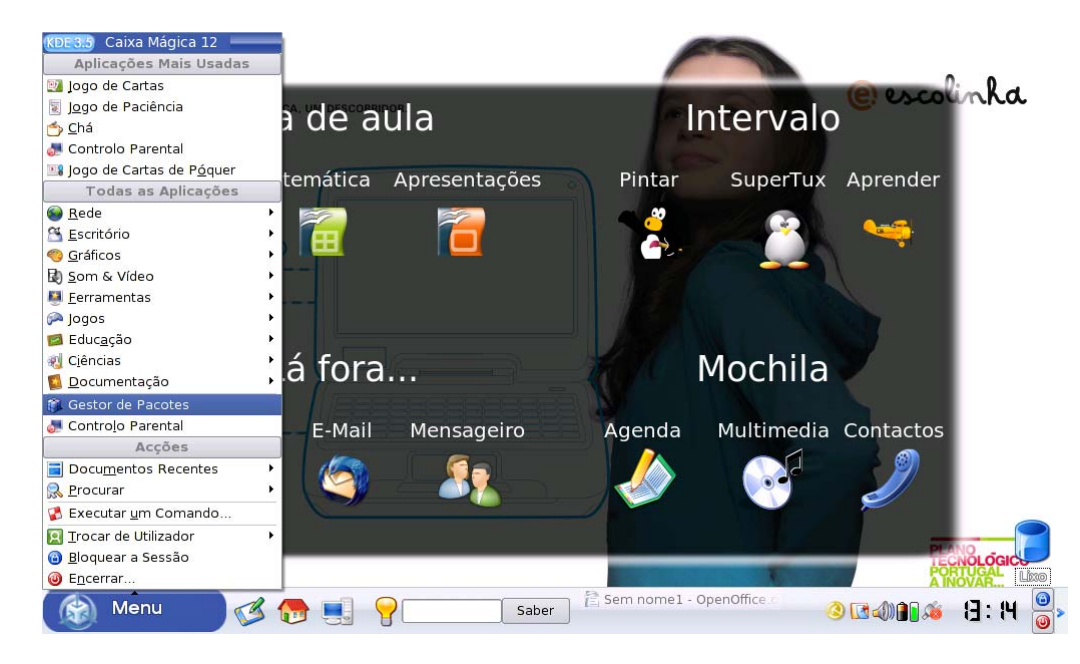

Ser-lhe-á solicitada a password de administração "pte2010"

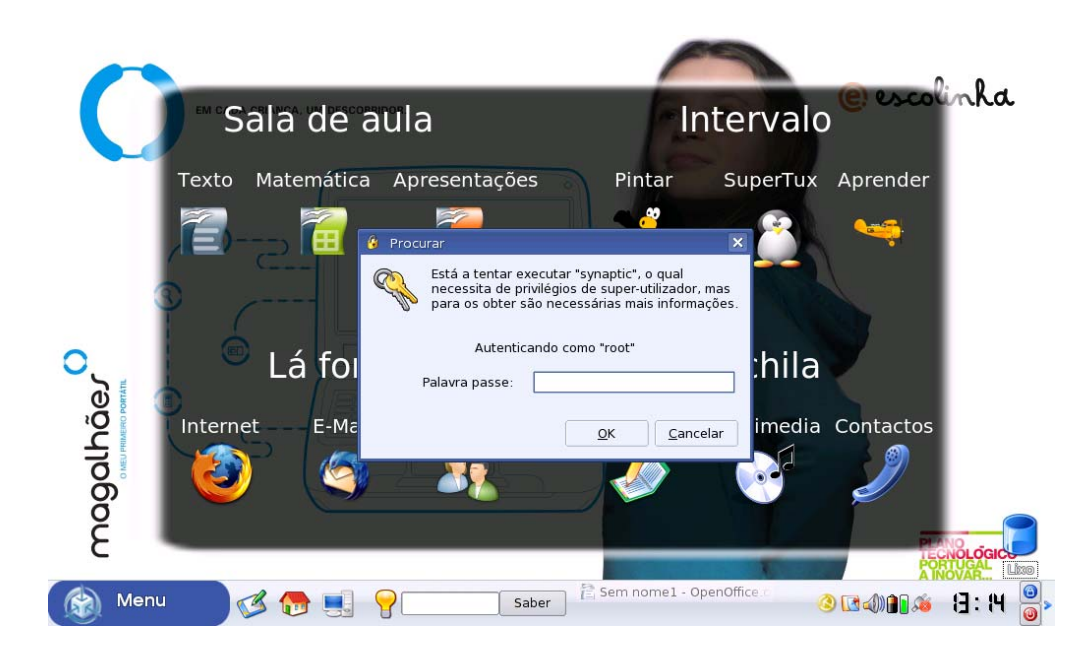

De seguida, surge o ecrã Gestor de "Pacotes Synaptic" onde deverá clicar no botão "procurar".

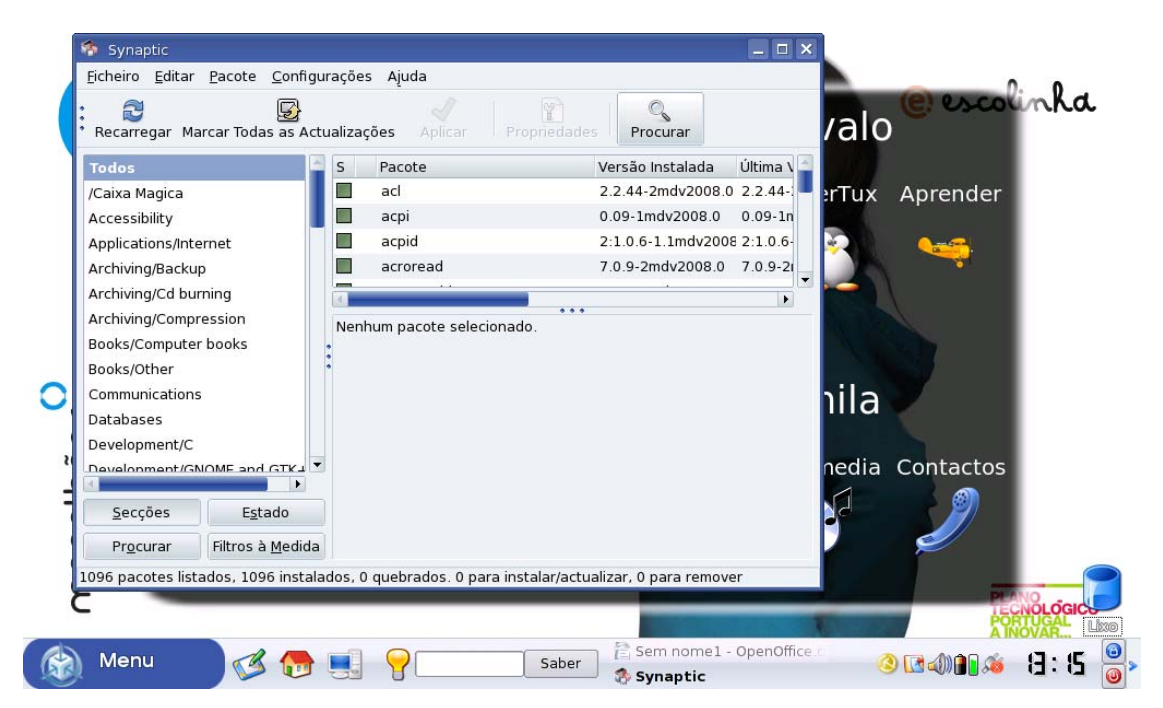

Surge então o ecrã "**Procurar**" onde deverá escrever *gcompris* para efectuar uma pesquisa da respectiva aplicação no sistema. Clique de seguida no botão "**procurar**".

| /Caixa Magica<br>Accessibility | acl                      | 2 2 44-2mdy2008 0 2 2 44-   |                 |
|--------------------------------|--------------------------|-----------------------------|-----------------|
| Accessibility                  | L del                    |                             | Tury Apropdor   |
| Accessionicy                   | acpi                     | 0.09-1mdv2008.0 0.09-1n     | errux Aprender  |
| Applications/Internet          | acpid                    | 2:1.0.6-1.1mdv2008 2:1.0.6- |                 |
| Archiving/Backup               | curar                    | × mdv2008.0 7.0.9-21        |                 |
| Archiving/Cd burning           | 74                       |                             |                 |
| Archiving/Compression Procu    | rar: gcompris            | <b></b>                     |                 |
| Books/Computer books Procu     | rar em: Descrição e Nome | \$                          |                 |
| Books/Other                    |                          |                             |                 |
| Communications                 | <u>C</u> ancelar         | C Procurar                  | hila            |
| Databases                      |                          |                             | ina             |
| Development/C                  |                          |                             |                 |
| Development/GNOME and GTK+     |                          |                             | nedia Contactos |
| Seccões Estado                 |                          |                             |                 |
|                                |                          |                             |                 |
| Procurar Hitros a Medida       | 3                        |                             |                 |

Surge então o resultado da pesquisa com as aplicações encontradas.

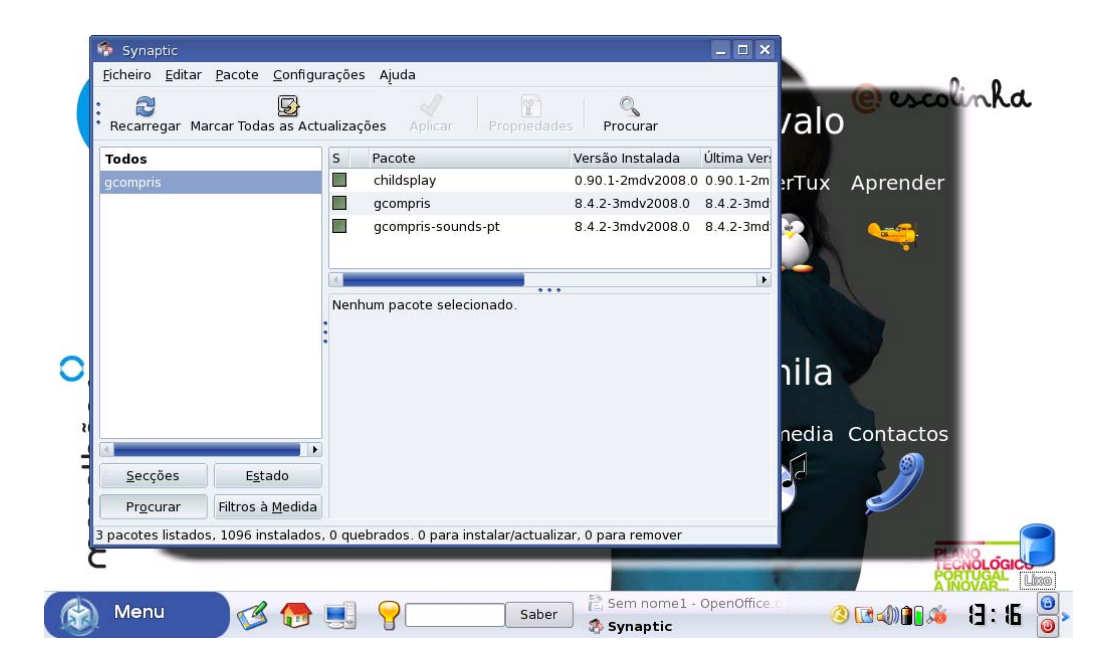

Seleccione a aplicação "GCompris" com o botão direito escolhendo a opção "Marcar para remoção completa".

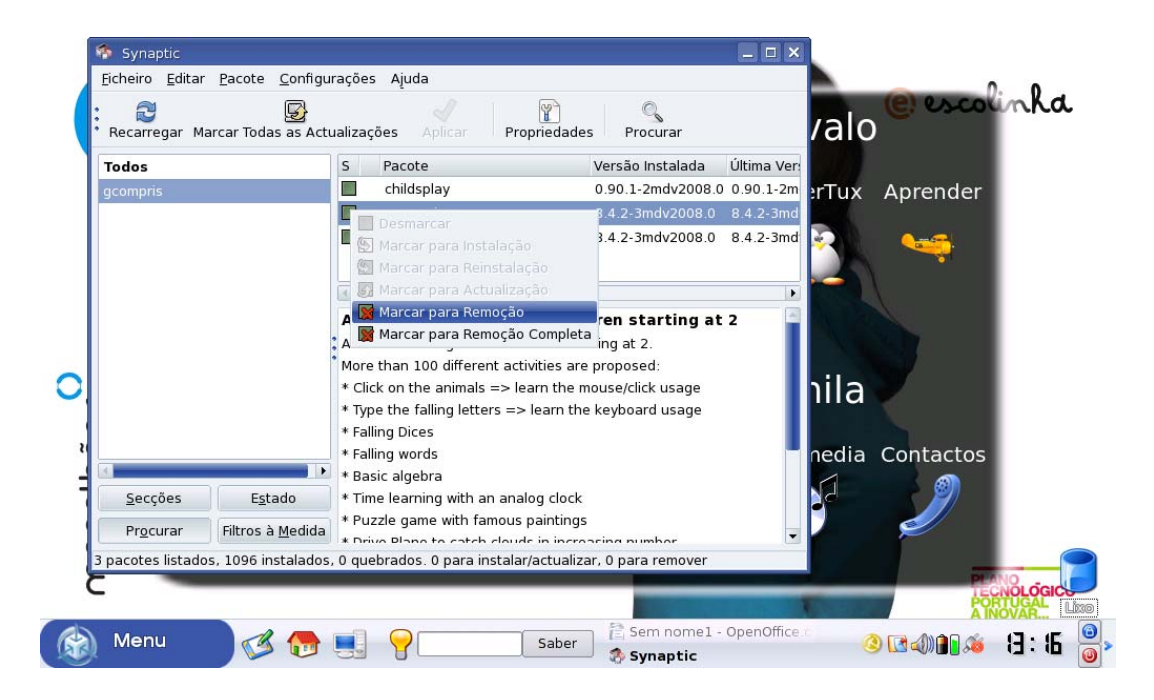

Clique no botão "Aplicar" para proceder às alterações seleccionadas.

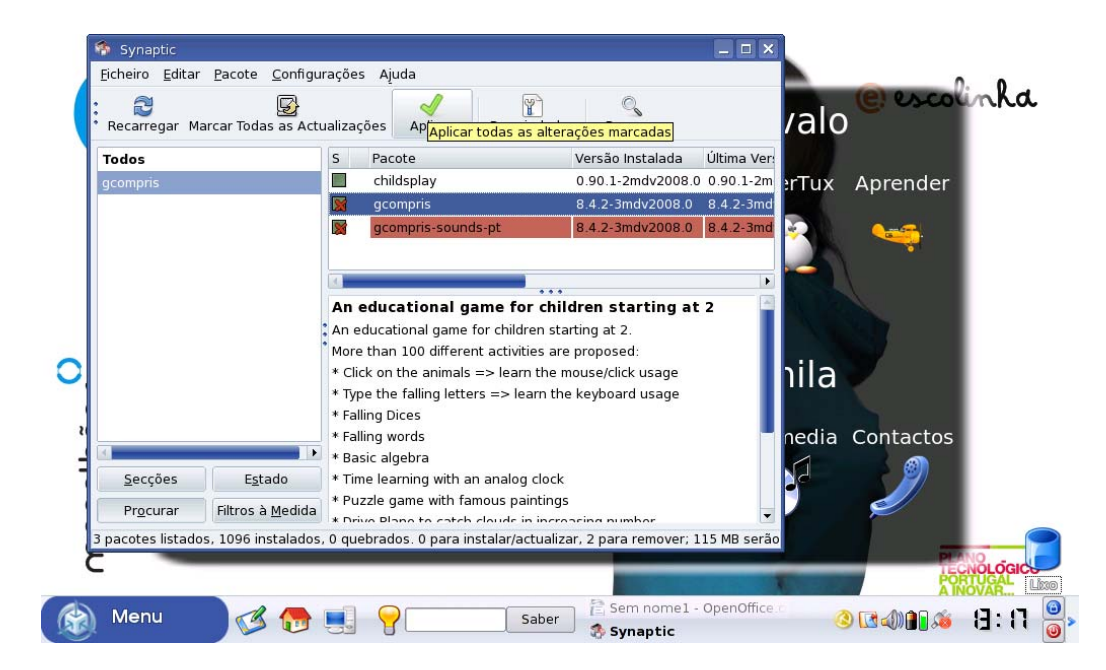

Surge então o ecrã "**Resumo**" para confirmar as alterações escolhidas onde deverá seleccionar o botão "**Aplicar**".

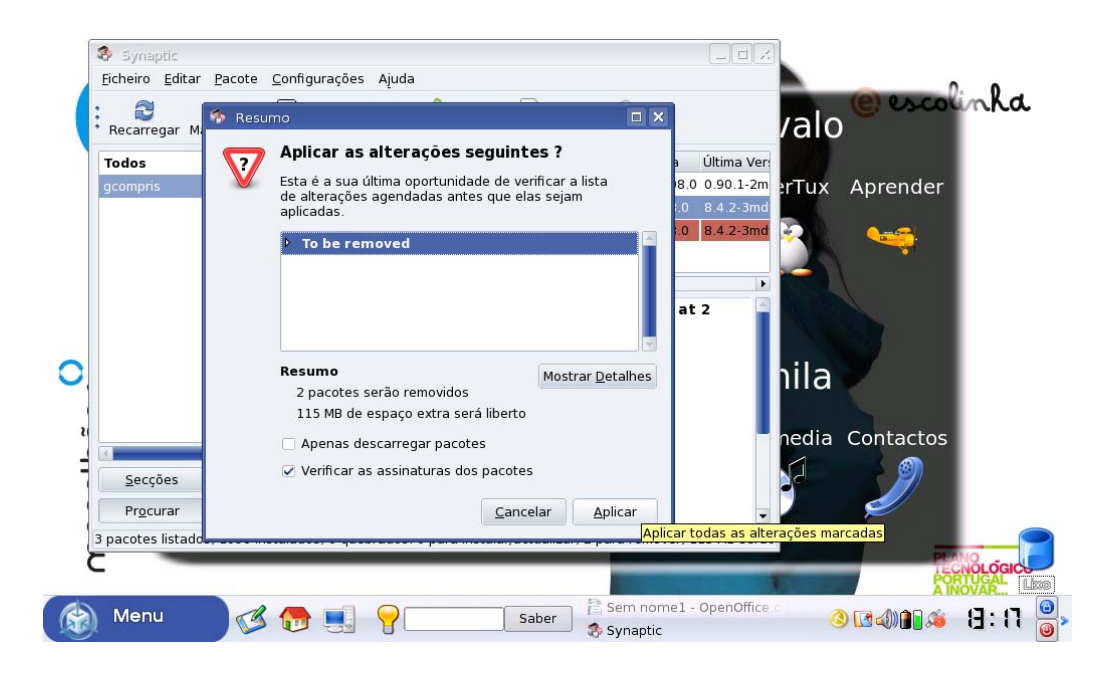

O sistema irá então proceder às alterações.

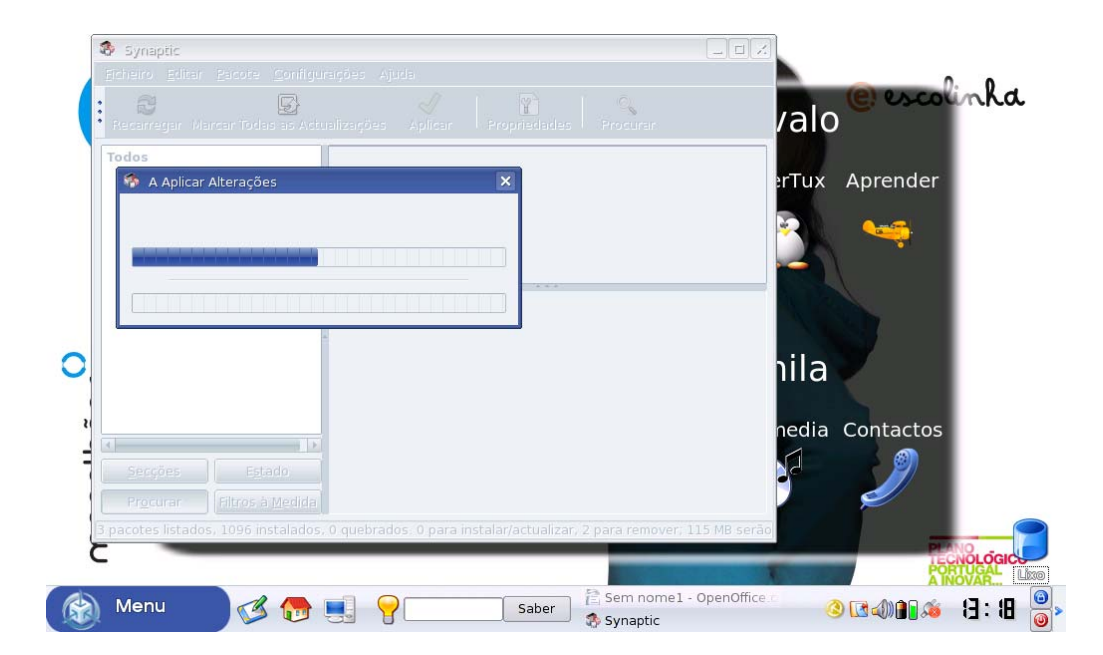

No final deste procedimento a aplicação GCompris estará desinstalada do sistema.

Após este procedimento a aplicação **Aprender** que consta do ambiente de trabalho deixará de correr.